## Modalità pagamento con delega modello F24

In fase di caricamento della Dichiarazione Mensile, nel campo riservato alla "Modalità di pagamento", cliccando sulla freccia a destra, si apre il menù a tendina sul quale selezionare la voce "Modello F24".

| dichiarazione Struttura                                                                                 |                        |               |        |                        |                                    |                                                               |                                                        |  |  |
|----------------------------------------------------------------------------------------------------|------------------------|---------------|--------|------------------------|------------------------------------|---------------------------------------------------------------|--------------------------------------------------------|--|--|
| O Attenzione! Il massimo di giorni consecutivi tassabili disposto dall'Amministrazione corrisponde a 10 |                        |               |        |                        |                                    |                                                               |                                                        |  |  |
| Struttura                                                                                               |                        |               |        |                        |                                    |                                                               | *                                                      |  |  |
| Mese                                                                                                    | Anno                   | Tariffa notte |        | Modalita pagamento     |                                    |                                                               |                                                        |  |  |
| Estremi ricevute/bollettari                                                                             | o per modello 21       |               |        | Comunicazioni al Comun |                                    |                                                               |                                                        |  |  |
|                                                                                                    |                        |               |        |                        |                                    |                                                               |                                                        |  |  |
| Per esempio:<br>Da ricevuta n del 2023                                                                  | a ricevuta n. del 2023 |               | //     |                        |                                    |                                                               |                                                        |  |  |
|                                                                                                    |                        |               |        |                        | Totale a versa                     | re                                                            |                                                        |  |  |
|                                                                                                    |                        |               |        |                        | 30.00                              |                                                               |                                                        |  |  |
|                                                                                                    |                        |               |        |                        | II totale a vers<br>in questo camp | are viene calcolato automa<br>po, utilizzare il tasto "aggiun | ticamente: non scrivere<br>n <b>gi riga</b> " in basso |  |  |
| Da compilare dopo                                                                                       | il versamento          |               |        | (                      | Data versamento                    |                                                               |                                                        |  |  |
|                                                                                                    |                        |               |        |                        |                                    |                                                               | ×                                                      |  |  |
| Tariffa                                                                                                 |                        |               | Ospiti | Pernott. tas:          | sati                               | Pernott. totali                                               | Elimina 🗆                                              |  |  |
| 2.2 TARIFFA ORDINARI                                                                                    | A (nessuna esenzione)  | ~             | 1      | 20                     |                                    | 35                                                            |                                                        |  |  |

- Nella videata con il Riepilogo della Dichiarazione caricata, individuare i tasti "stampa F24" (vedi figura sotto); cliccando si ottiene la stampa del modello precompilato, da utilizzare per il versamento dell'imposta mediante gli intermediari:
  - o recandosi presso sportelli fisici (uffici postali, banche, tabaccherie o ricevitorie autorizzate);
  - oppure autonomamente, utilizzando i canali telematici (attraverso le diverse procedure o APP messe a disposizione dagli stessi soggetti).

In ogni caso, è bene ricordarsi di annotare sempre la data di versamento nell'apposito campo (vedi figura sopra).

| III Mostra dichiarazione                    |                          |        |                       |                                |               |  |  |  |  |  |  |
|---------------------------------------------|--------------------------|--------|-----------------------|--------------------------------|---------------|--|--|--|--|--|--|
| Struttura                                   | during dilute            |        |                       |                                |               |  |  |  |  |  |  |
| Titolare                                    | (                        |        |                       |                                |               |  |  |  |  |  |  |
| Periodo                                     | Giugno 2000              |        |                       |                                |               |  |  |  |  |  |  |
| Tariffa                                     | €mpDb                    |        |                       |                                |               |  |  |  |  |  |  |
| Importo dichiarato                          | € 30,00                  |        |                       |                                |               |  |  |  |  |  |  |
| Modalità versamento                         | Modello F24 🔯 stampa F24 |        |                       |                                |               |  |  |  |  |  |  |
| Stato versamento                            | Pagamento non verificato |        |                       |                                |               |  |  |  |  |  |  |
| Estremi ricevute/bollettario per modello 21 | 100 L                    |        |                       |                                |               |  |  |  |  |  |  |
| Data inserimento                            |                          |        |                       |                                |               |  |  |  |  |  |  |
| Ultima modifica                             | <u> </u>                 |        |                       |                                |               |  |  |  |  |  |  |
| Descrizione                                 | Esenzione                | Ospiti | Pernottamenti tassati | Pernottamenti totali           | Note          |  |  |  |  |  |  |
| 2.2 TARIFFA ORDINARIA (nessuna esenzione)   | Nessuna                  | 1      | 20                    | 35                             |               |  |  |  |  |  |  |
| + Torna all'elenco delle dichiarazioni      |                          |        | stampa F2             | 24 Scarica PDF 🖌 Modifica la d | dichiarazione |  |  |  |  |  |  |